## 监测单位企业账号注册

## 一操作指引 V1.0

## 情形 1: 已在基坑平台存在企业账号

当已在基坑监管平台存在企业账号,根据主管单位要求,本平台 同步企业基本数据信息,无需重复填写申报。注:账号仍处理锁定状 态,需完善附件材料申请复核才能开放业务功能模块。 方式一:进入平台登录页一快速注册一右上角点击"我已申请查询 核

查进度"一填写"企业统一社会信用代码",查询企业信息,如有变动可直接修改,然后补充附件材料申请复核;如下图示:

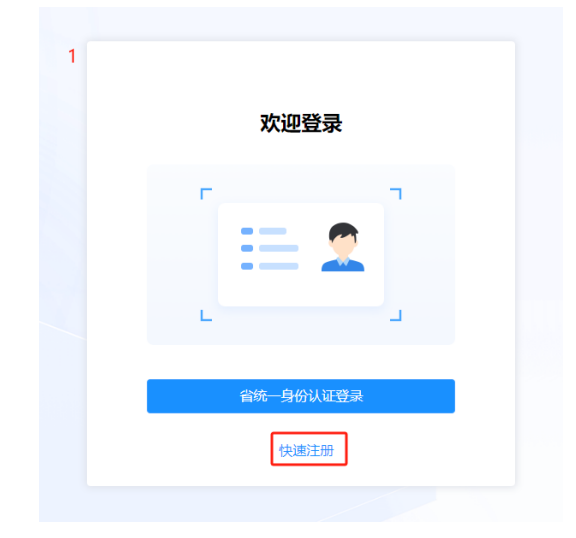

|         |        | 我已申请,查询核查进度 |
|---------|--------|-------------|
|         |        |             |
|         |        |             |
| 3       | 核查进度查询 | ×           |
| 请输入企业统一 | 社会信用代码 | α           |

| ② 附件材料 |
|--------|
|--------|

| -  |                  |                             |      |    |
|----|------------------|-----------------------------|------|----|
| 序号 | 材料类型             | 材料说明                        | 附件名称 | 操作 |
| 1  | 营业执照复印件 (必传)     |                             |      | 上传 |
| 2  | 工程勘察资质证书 (必传)    |                             |      | 上传 |
| 3  | 计量认证证书(CMA) (必传) |                             |      | 上传 |
| 4  | 计量认证证书附表 (必传)    |                             |      | 上传 |
| 5  | 监测设备购买发票 (必传)    |                             |      | 上传 |
| 6  | 监测设备检定/校准证书 (必传) |                             |      | 上传 |
| 7  | 承诺函 (必传)         | <b>业下载</b> 承诺函模板            | 2    | 上传 |
| 8  | 外地企业租赁合同         | 广州市外工商主体单位提供在广州市固定<br>所租赁合同 | 动公场  | 上传 |
| 9  | 其它资料             |                             |      | 上传 |

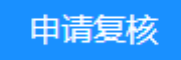

方式二:直接通过企业账号(所关联的手机号),通过省统一身份认证登录,会提示并跳转补充资料,核实企业信息并完成附件材料后申请复核;

## 情形 2: 新注册企业用户

直接点击注册一填报企业基本信息、附件材料一申请核查;

**最后**由管理单位"建研中心管理员"进行核查确认,以上监测单 位可通过"企业统一社会信用代码"及时查看核查进度。

| 目核査记录 |         |                     |             |  |  |  |
|-------|---------|---------------------|-------------|--|--|--|
|       |         |                     |             |  |  |  |
| 序号    | 处理类型    | 处理时间                | 处理意见        |  |  |  |
| 1     | 建研中心管理员 | 2024-09-23 09:26:39 | 请补充发票和校准证书。 |  |  |  |
| 2     | 建研中心管理员 | 2024-09-24 09:53:24 | 通过核查。       |  |  |  |